# **Quick Installation Guide**

English | 繁中 | 简中 | 日本語 | Français | Español | Deutsch | Português | Italiano | Türkçe | Polski | Русский | Česky | Svenska | سريية

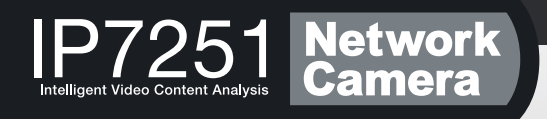

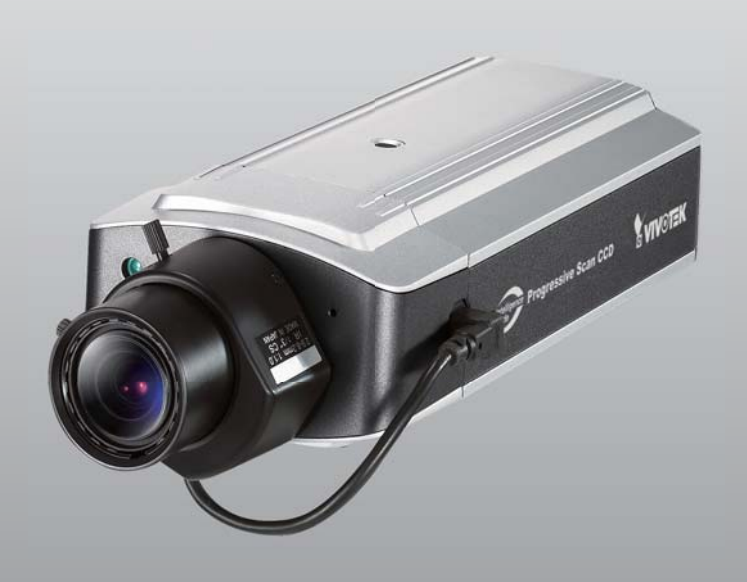

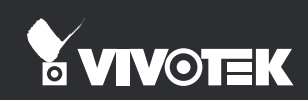

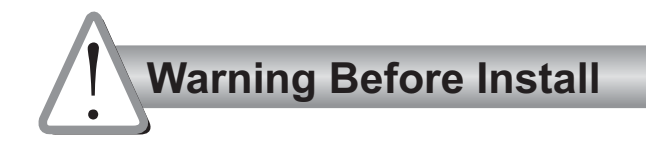

- Power off the Network Camera as soon as it is found smoking or smelt unusual.
- Keep the Network Camera away from water. If the Network Camera is wet, power off immediately.

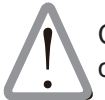

Contact your distributor when such cases happen.

Contact your distributor when such cases happen.

- Do not place the Network Camera around the heat sources, such as television or oven.
- Refer to your user's manual for the operating temperature.

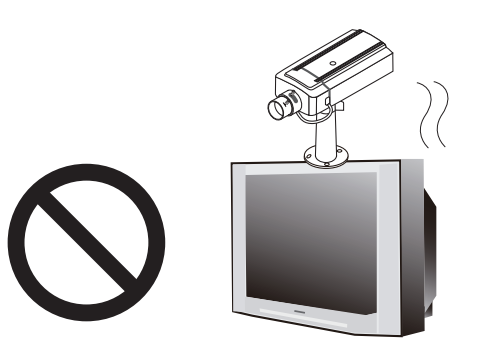

Keep the Network Camera away from direct sunlight.

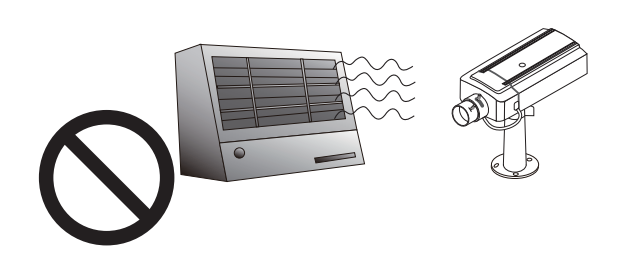

Do not place the Network Camera in high humid environments.

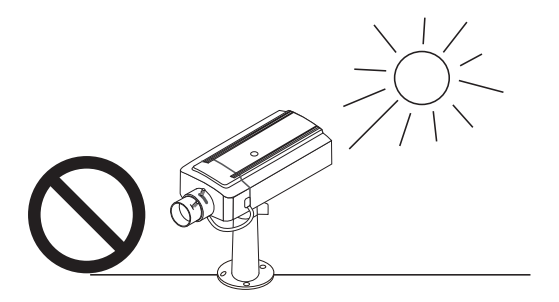

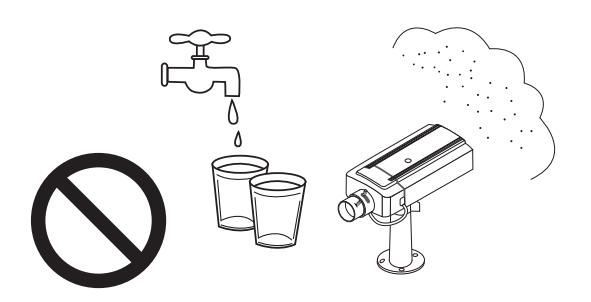

Do not place the Network Camera on unsteady surfaces.

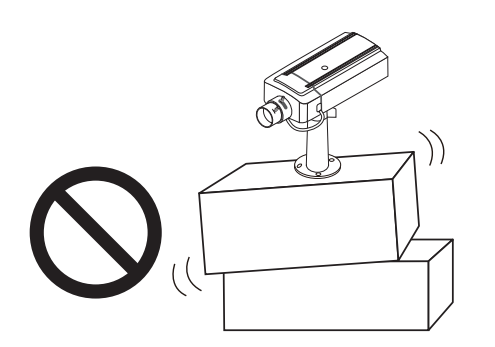

Do not disassemble the Network Camera.

Do not touch the Network Camera when it's lightening.

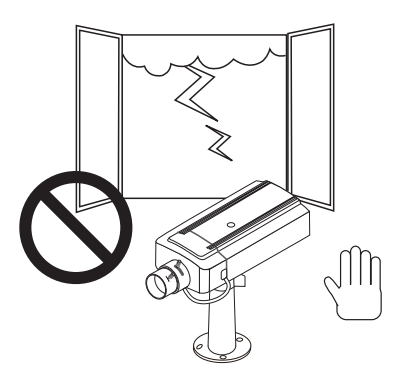

Do not drop the Network Camera.

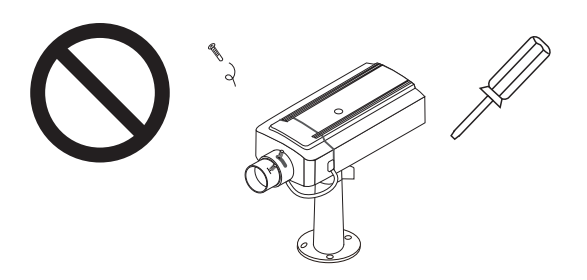

Do not insert any object into the Network Camera, such as needles.

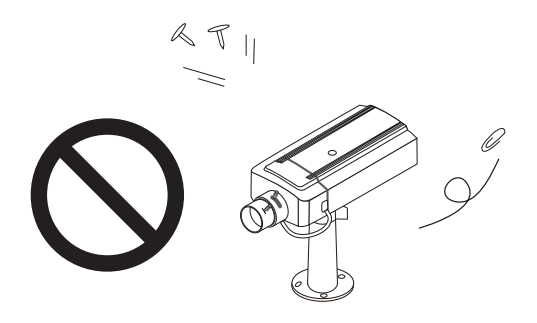

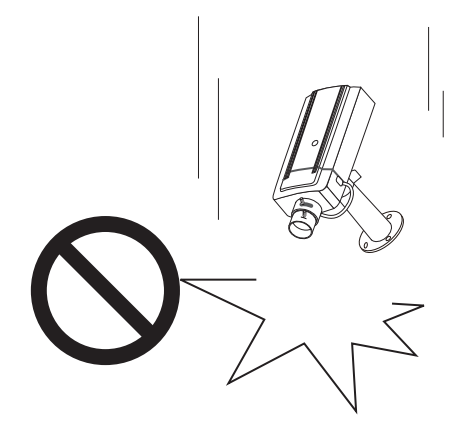

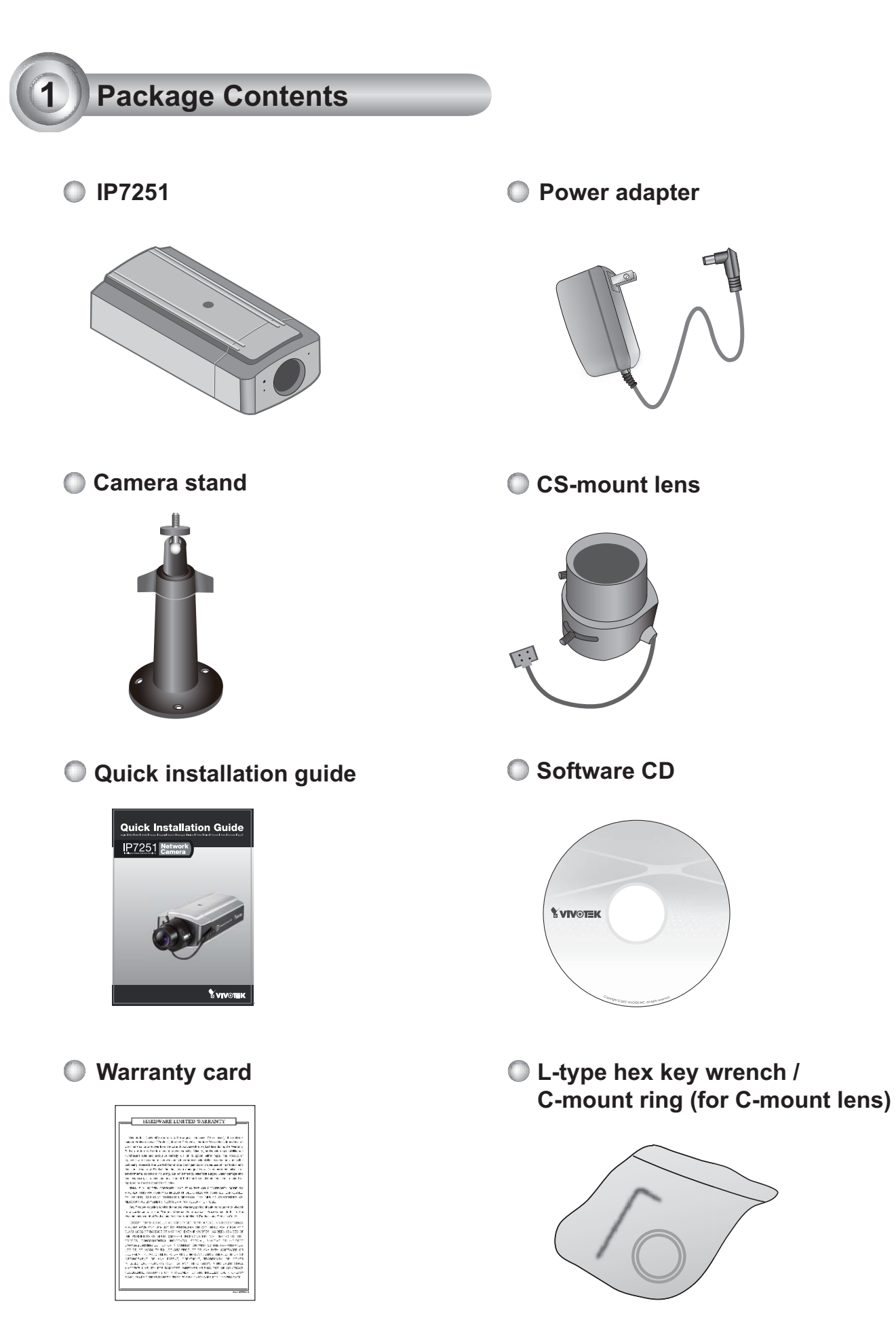

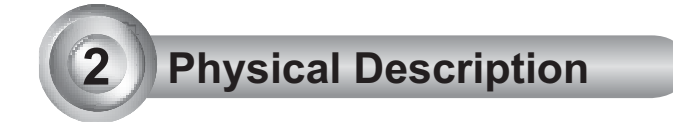

## Front panel

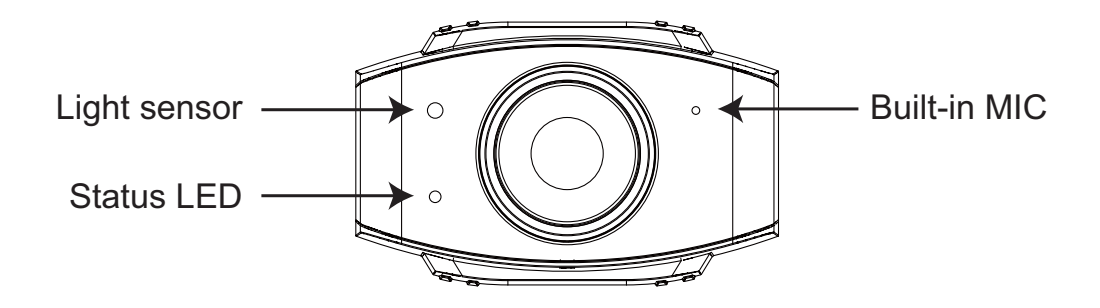

### Back panel

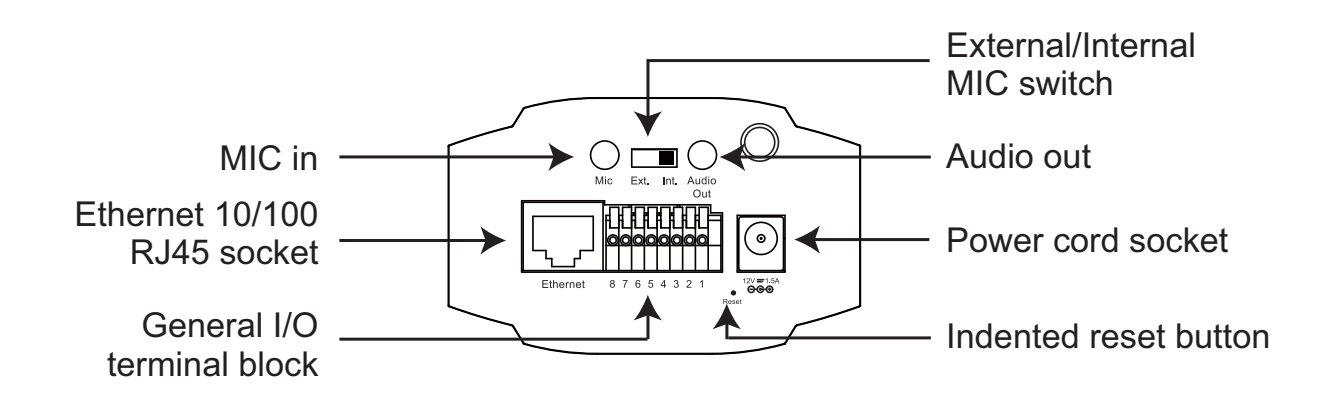

Lens

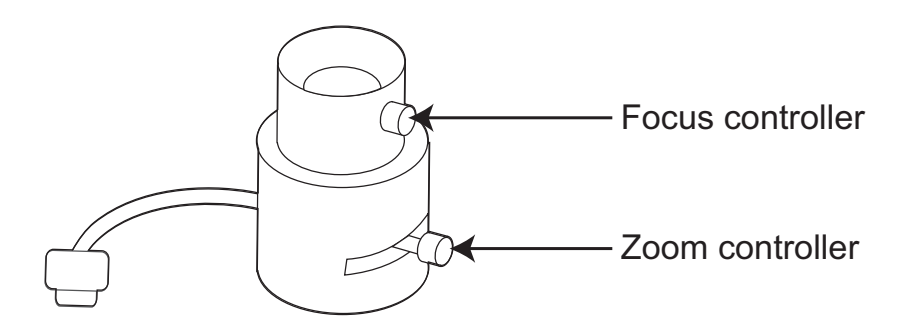

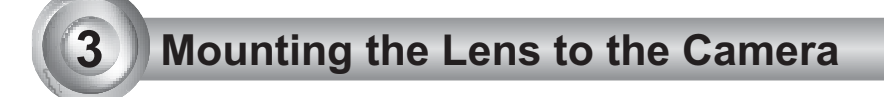

- 1. Mount the lens by turning it clockwise onto the camera mount until it stops. If necessary, turn the lens counterclockwise slowly until it gets the best attitude.
- 2. Connect the lens cable plug to the camera connector.

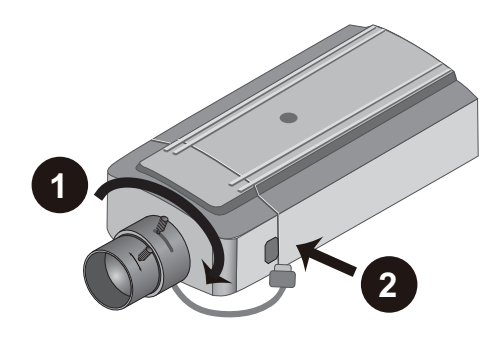

For further setup, please refer to the lens' instruction manual inside the lens package.

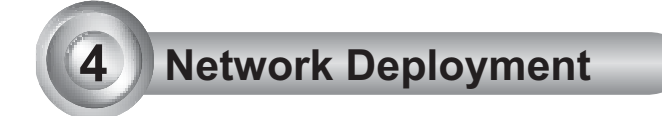

### **General Connection (without PoE)**

- 1. Connect the camera to a switch via Ethernet cable.
- 2. Connect the supplied power cable from the camera to a power outlet.

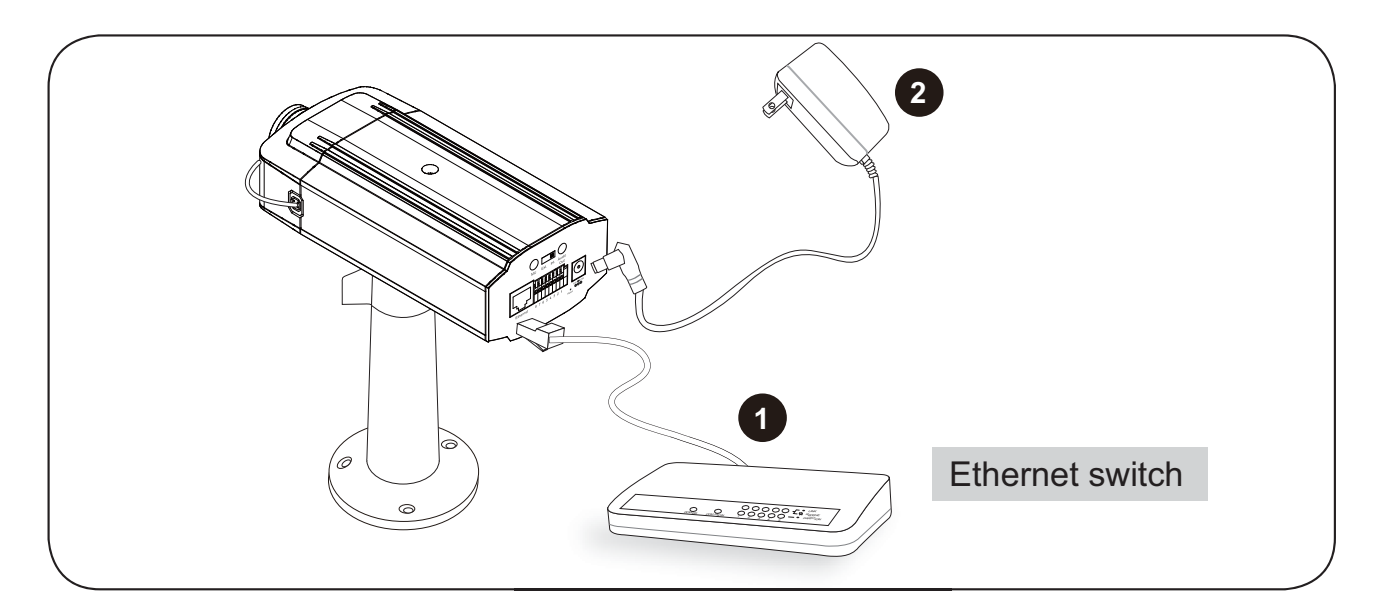

#### **Power over Ethernet (PoE)**

#### When using a PoE-enabled switch

The camera is PoE-compliant, allowing transmission of power and data via single Ethernet cable. See the following illustration to connect the camera to a PoE-enabled switch via Ethernet cable.

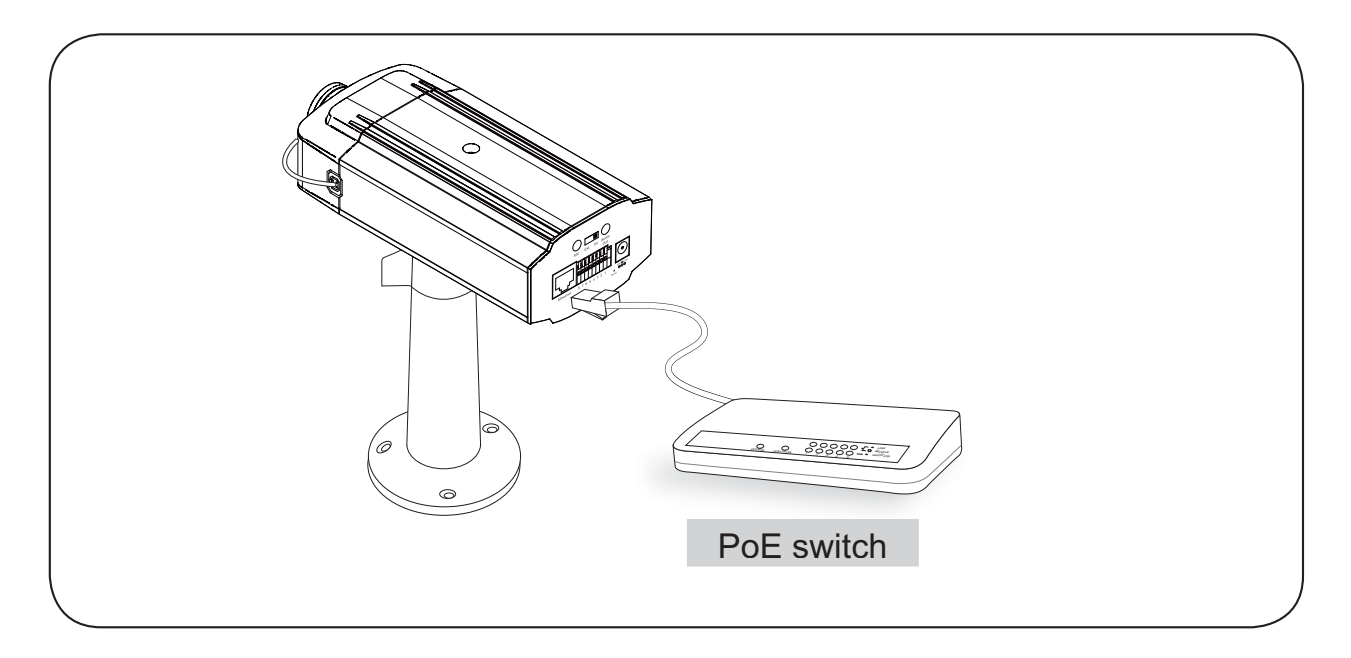

#### When using a non-PoE switch

Use a PoE power injector (optional) to connect between the camera and a non-PoE switch.

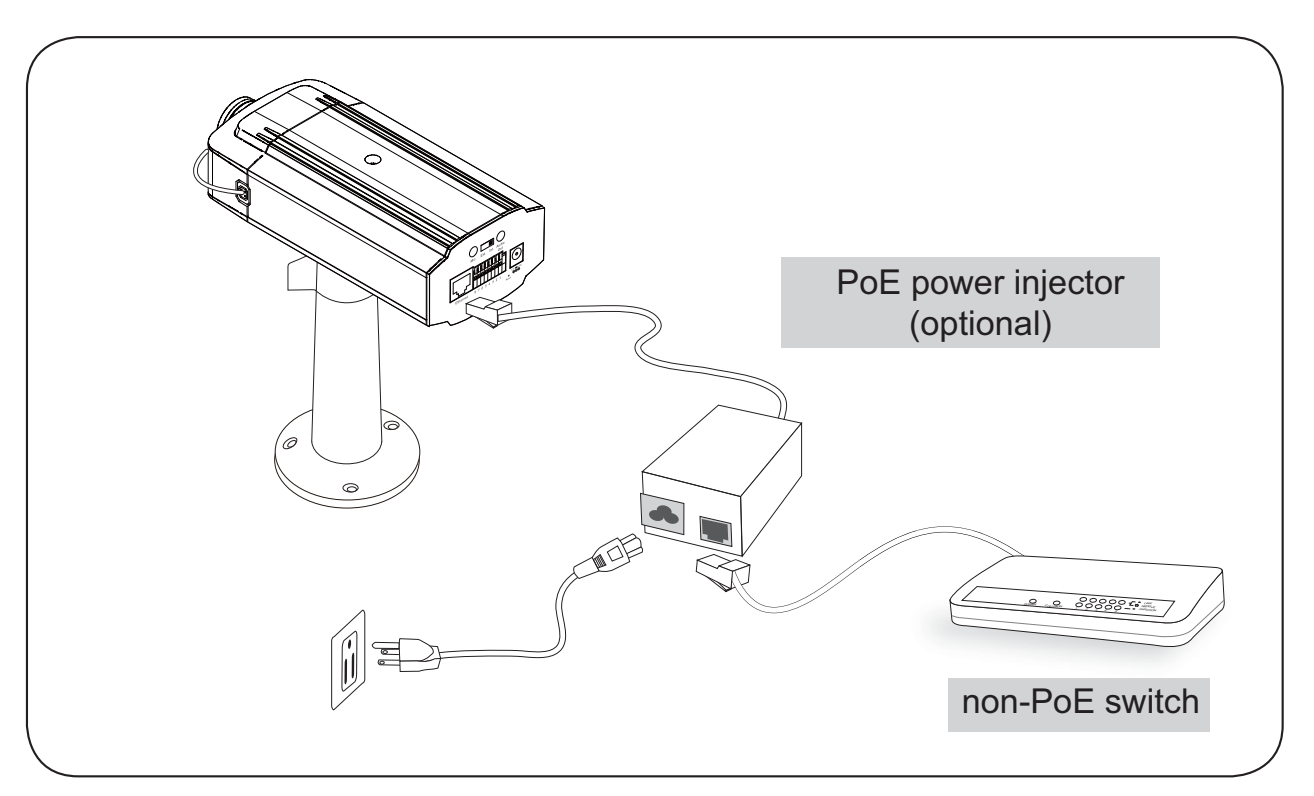

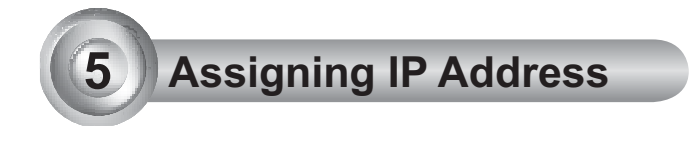

- 1. Install the "Installation Wizard 2" under the Software Utility directory from software CD.
- 2. The program will conduct analyses on your network environment. After your network is analyzed, please click on the "Next" button to continue the program.

| Installation Wizard 2 - Network Environment Analysis                       | Installation Wizard 2 - Network Type                            |
|----------------------------------------------------------------------------|-----------------------------------------------------------------|
| The wizard is analyzing your network environment.<br>Please wait a moment. | Your network environment was analyzed as below.<br>Private DHCP |
| Installation<br>Wizard 2                                                   | Cable/DSL<br>modem<br>Router                                    |
| Exit Cancel                                                                | Exit                                                            |

- 3. The program will search the VIVOTEK Video Receivers, Video Servers or Network Cameras on the same LAN.
- 4. After searching, the main installer window will pop up. Click on the MAC that matches the one labeled on the bottom of your device to connect the Internet Explorer to the Network Camera.

|                                                                                                    | Santallation Wirard 2                                                                                                    |
|----------------------------------------------------------------------------------------------------|----------------------------------------------------------------------------------------------------|
| Network Camera 🕈 vivotek                                                                                                    | Device Selection Installation Wizard                                                                                                    |
| Model No: IP7251<br>Mac: 0002D106DB41                                                                                                    | Refrech<br>Devices<br>Water State State St |
| ROHS<br>FCCCCC Information of the formation of the subject of the formation of the formation o | Please check the MAC and model name in the product label of your device first.<br>Then, you can start to link to your device and show the main screen by double clicking the item in the above selection list.<br>Hy you are not able to find your device in the above selection list, please make sure all cables are properly consected to your device.<br>button.                                                                                                    |

EN - 7

# 6 Ready to Use

- 1. Access to the Network Camera from the Internet.
- 2. Retrieve live video through web browsers or recording software.

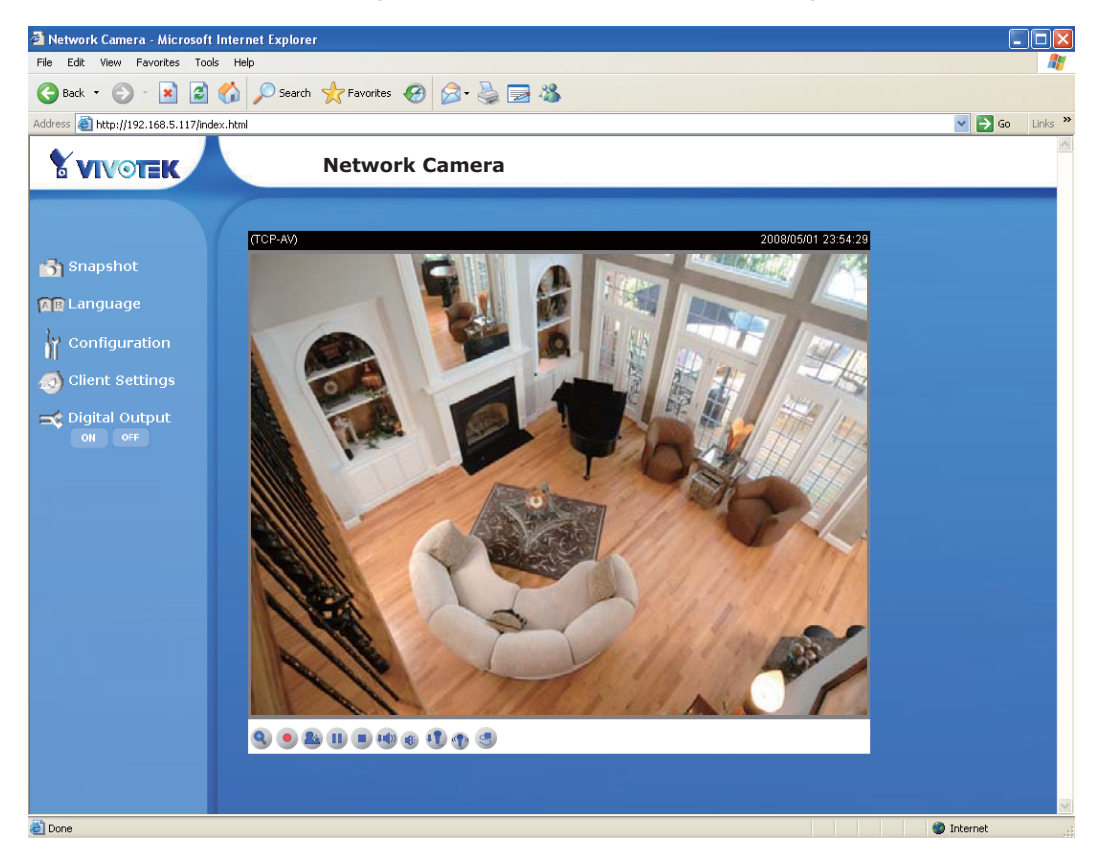

- 3. Unscrew the zoom controller to adjust the zoom factor. Upon completion, tighten the zoom controller.
- 4. Unscrew the focus controller to adjust the focus range. Upon completion, tighten the focus controller.

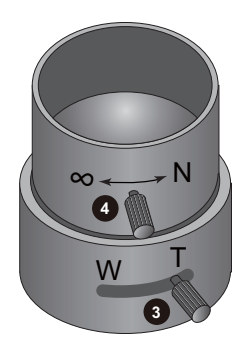

For further setup, please refer to user's manual on the software CD.

# Fine-tune the Camera Focus

- 1. Detach the CS-mount lens from the camera body.
- 2. Turn the camera body bottom up.
- 3. Use the supplied L-type hex key wrench to loosen the lens mounting screw; the CS-mount ring becomes rotatable.
- 4. Use a coin to turn the CS-mount ring; fine-tune the distance between the sensor and the lens.
- 5. When finished, tighten the lens mounting screw to fix the CS-mount ring.
- 6. Attach the CS-mount lens back to the camera body.

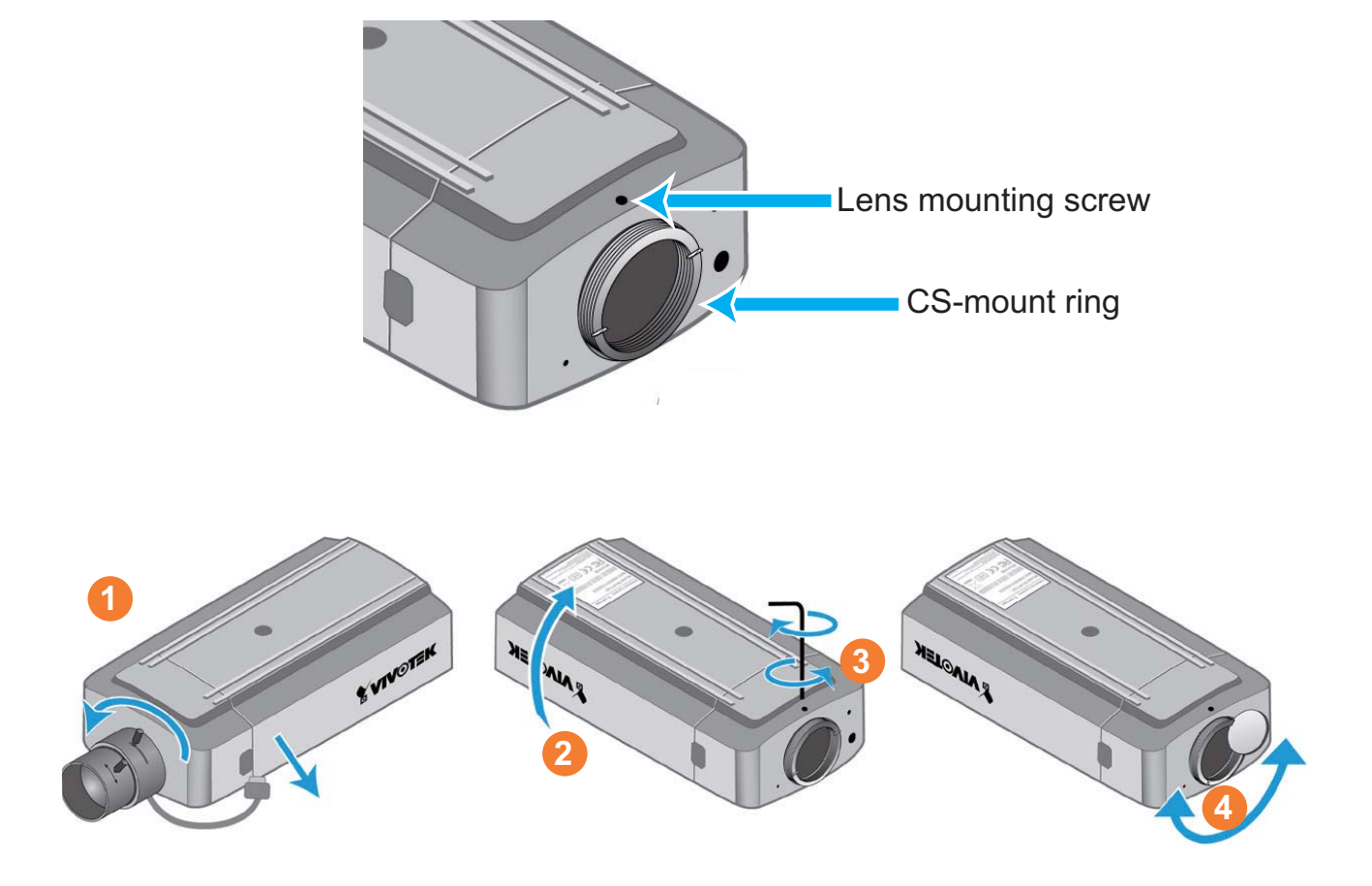

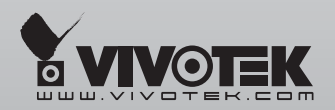

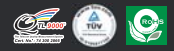

P/N:625006300G Ver.1.0 Copyright ©2008 VIVOTEK INC. All rights reserved.

6F, No.192, Lien-Cheng Rd., Chung-Ho, Taipei County, Taiwan | T: +886 2 82455282 | F: +886 2 82455532 | E: sales@vivotek.com